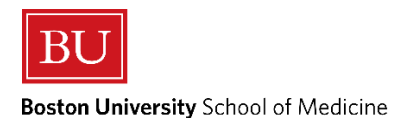

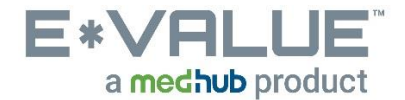

# **Printing Patient Encounters/Procedures**

<u>Printing Patient Encounters/Procedures</u> allows you to show your Clerkship Coordinator the entered Patient Encounters and/or Procedures you logged into E\*Value.

<u>\*\*PLEASE NOTE\*\*</u> In order to print Patient Encounters and/or Procedures from E\*Value, you must be logged into the "<u>BU, School of Medicine</u>" program as shown below:

# **Program Selection**

You are associated with more than one program within E\*Value. Please select the program you wish to work with at this time: BU, Emergency Medicine Courses (1 pending evaluations) BU, Enrichment Courses BU, Family Medicine Courses (8 pending evaluations) BU, Geriatrics Courses (1 pending evaluations) BU, Medicine 2: Ambulatory Medicine Courses BU, Medicine Courses (3 pending evaluations) BU, Neurology Courses BU, Obstetrics/Gynecology Courses (1 pending evaluations) **BU, Pediatrics Courses** BU, Physician Assistant Program BU, Psychiatry Courses (2 pending evaluations) BU, Radiology Courses (2 pending evaluations) BU, School of Medicine BU, SOM Year 1 BU, SOM Year 2 BU, SOM Year 4 BU, Surgery Courses

Continue Login -->

1. From the Home page, click the Reports tab as shown below in the in the red outlined box below:

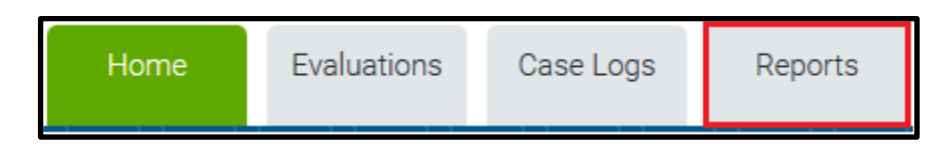

- 2. After clicking the Reports tab, you will be brought to the "Reports" page:
  - a. Then under **Case Log Reports** click on the <u>Patient Encounter Summary by Trainee</u> menu item shown below in the red outlined box below

| Case Log Reports                     |
|--------------------------------------|
| Patient Encounter Summary by Trainee |
| Procedure Summary by Trainee         |

## 3. After clicking the <u>Patient Encounter Summary by Trainee</u> menu item, you will be brought to the "Patient Encounter Summary by Trainee" page:

| Start and End Date: Select                                                                                                    |                          |                                 |                                                                      |                     |                                     |
|----------------------------------------------------------------------------------------------------|--------------------------|---------------------------------|----------------------------------------------------------------------|---------------------|-------------------------------------|
| the date range for the<br>entries to be included in<br>the report. Please note,<br>these dates refer to the<br>interaction date logged | Filter Template:         | {Select a Template              | e}                                                                   | •                   | _                                   |
|                                                                                                    | Start Date:              | 05/29/2018                      | 🛗 End Date: 06                                                       | /02/2018            | <b>m</b>                            |
|                                                                                                    | Site Group:              | {All Site Groups}               |                                                                      | •                   |                                     |
| for the entry, <i>not</i> the date that the entry was logged.                                                                          | Site Filter:             |                                 | {Active Sites}                                                       | Filter 😯            |                                     |
|                                                                                                    | Site:                    | {All Sites}                     |                                                                      | -                   |                                     |
|                                                                                                    | Rotation Group:          | {All Rotation Grou              | ps}                                                                  | •                   |                                     |
|                                                                                                    | Rotation Filter:         |                                 | {Active Rotations                                                    | s} 💌 Filter         | 0                                   |
|                                                                                                    | Rotation:                | {All Rotations}                 |                                                                      | •                   |                                     |
|                                                                                                    | Subject Current Rank:    | {All Ranks}                     |                                                                      | •                   |                                     |
|                                                                                                    | Form Refresh:            | Refresh 🕜                       |                                                                      |                     |                                     |
|                                                                                                    | Trainees:                | Balboni - TEST, Ro              | cky                                                                  | -                   | Deblem Lander Communication         |
|                                                                                                    | Patient Encounter Group: | Neurology                       |                                                                      | -                   | the patient encounter Group: Select |
|                                                                                                    | Patient Encounter:       | {All Patient Encou              | nter}                                                                | <u> </u>            | corresponds with the current        |
|                                                                                                    |                          | Neurology                       |                                                                      |                     | clerkship you are rotating through. |
|                                                                                                    |                          | Altered Mental Sta<br>Back Pain | itus                                                                 |                     | In this example, the student is on  |
|                                                                                                    |                          | Dizziness/lighthea              | dedness                                                              | -                   | the Neurology Clerkship             |
|                                                                                                    | Trainee's Role:          | {All Roles - Summ               | ary View}                                                            | *                   |                                     |
|                                                                                                    |                          | {All Roles - Detaile            | d View}                                                              | E                   |                                     |
|                                                                                                    |                          | Patient Encounter               | - Completing an alter                                                | rnati               |                                     |
|                                                                                                    |                          | Patient Encounter               | <ul> <li>Completing an alter</li> <li>Completing an alter</li> </ul> | rnati' <del>-</del> |                                     |
|                                                                                                    | Confirmation Status:     | {All Statuses}                  | completing an area                                                   | <b>T</b>            |                                     |
|                                                                                                    | Chaw Groups              | Chow potient and                | untoro only                                                          |                     |                                     |
|                                                                                                    | Show Groups:             | Show patient enco               | ounters only                                                         |                     |                                     |
|                                                                                                    | Format Option:           |                                 |                                                                      |                     |                                     |
|                                                                                                    | Save Template Next -     | ~                               |                                                                      |                     |                                     |

### Patient Encounter Summary by Trainee

#### 4. After clicking the <u>Next</u> button, you will be brought to the "Patient Encounter Summary Report:

a. The Print icon outlined in a red box below, enables you to print this screen to show your Clerkship Coordinator the Patient Encounters entered.

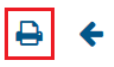

Boston University School of Medicine Patient Encounter Summary Report

Subject: Rocky Balboni - TEST Time Period: 05/29/2018 to 06/02/2018 Report Date: 06/02/2018

Procedure Group: Neurology Trainee's Role: All Roles Status: All Entered Patient Encounter

| Patient Encounter Name                      | Required | Total<br>Completed | Remaining       |
|---------------------------------------------|----------|--------------------|-----------------|
| Altered Mental Status                       | 1        | 1                  | Requirement Met |
| Back Pain                                   | 1        | 1                  | Requirement Met |
| Dizziness/lightheadedness                   | 1        | 0                  | 1               |
| Gait/movement abnormalities - abnormal gait | 1        | 0                  | 1               |
| Gait/movement abnormalities - tremor        | 1        | 1                  | Requirement Met |
| Headache                                    | 1        | 1                  | Requirement Met |
| Loss of consciousness                       | 1        | 1                  | Requirement Met |
| Memory Difficulties                         | 1        | 1                  | Requirement Met |
| Numbness/tingling                           | 1        | 0                  | 1               |
| Seizure                                     | 1        | 1                  | Requirement Met |
| Weakness (focal or global)                  | 1        | 1                  | Requirement Met |

In this example, you see that the student still has to complete the highlighted Patient Encounters. The Remaining column shows that the highlighted Patient Encounters have not met the requirement.

#### **REPEAT THESE STEPS FOR PRINTING PROCEDURES**